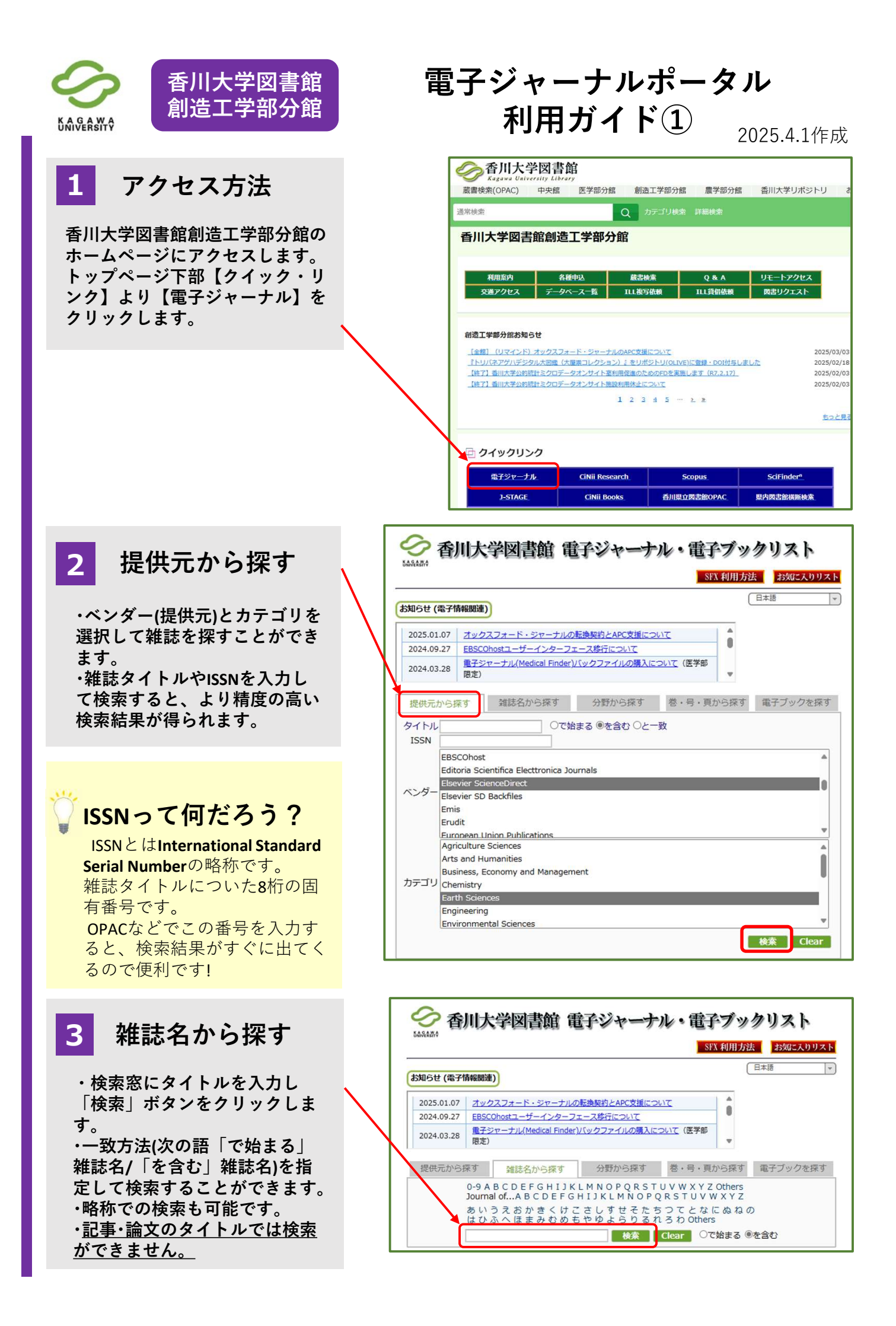

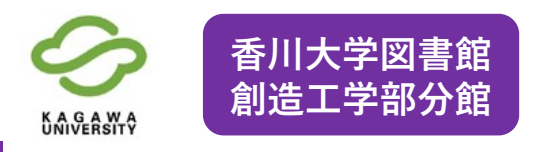

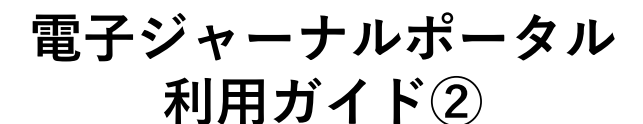

4 分野から探す

プルダウンから探したい主題カテゴリを 選択します。例えば、【Engineering】を 選択します。サブカテゴリから詳細なカ テゴリを選択すると、精度の高い検索結 果が得られます。

サブカテゴリから【Fire Fighting and Safety Engineering】を選択して【検索】をクリッ クします。

#### 5 検索結果画面

各タブから検索した結果が表示されます。

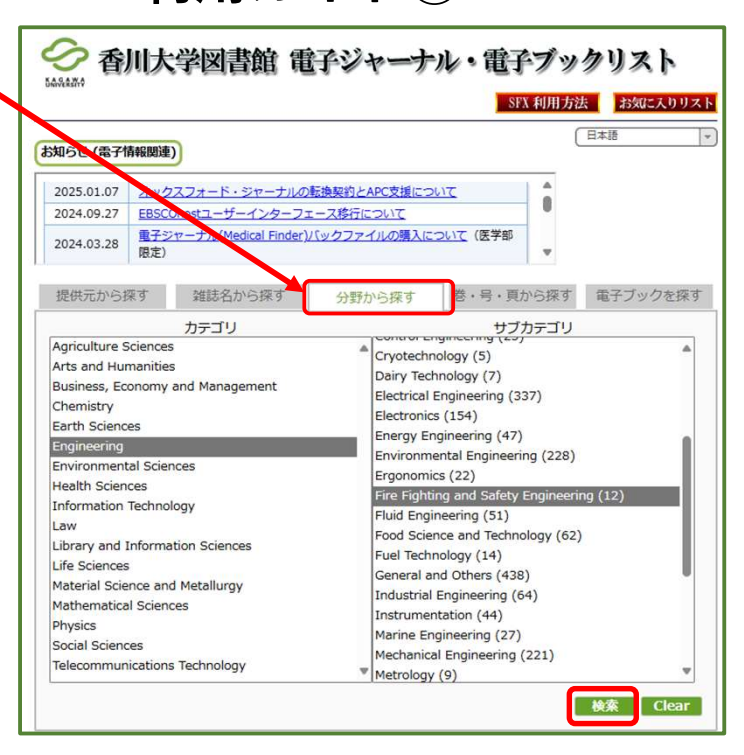

| ジャーナルの総数:12                                                           | 4                          |                                                       |       | +            |
|-----------------------------------------------------------------------|----------------------------|-------------------------------------------------------|-------|--------------|
| 詳細表示に切り替え                                                             | 1 ~->4                     | 11 ハーン目を衣示して                                          | いま    | 9 .          |
| (j)ジャーナルの詳細情報を表示します。 📩 お気に入りリストに雑誌を追加します。                             |                            |                                                       |       |              |
| ジャーナルタイトル                                                             | 利用可能期間                     | ベンダー                                                  | 限定    | 操作           |
| Accident Analysis and Prevention                                      | 1995年 -                    | Elsevier SD Freedom<br>Collection Journals<br>[SCFCJ] |       | (i) <b>*</b> |
| <u>Annual report - Australian Maritime</u><br><u>Safety Authority</u> | 1999年 -                    | Free E- Journals                                      |       | (i) <b>★</b> |
| Fire and Materials                                                    | 1996年 - 2019年              | Wiley Online Library<br>All Journals                  |       | (i) ★        |
| <u>Fire management notes</u><br>[ジャーナルの変遷を見る]                         | 1976年 - 1999年              | US Government<br>Documents                            |       | <u>(i)</u>   |
| Fire Protection Engineering                                           | 2000年 -                    | Free E- Journals                                      |       | (i) ★        |
| <u>Fire Technology</u>                                                | 1965年 - 1999年              | JUSTICE SpringerLink<br>Online Journals<br>Archive    |       | (i) ★        |
|                                                                       | 1903年 18 1년 - 1999年 358 4년 | Online                                                |       |              |
| <u>International Journal of Disaster</u><br><u>Risk Reduction</u>     | 2012/10/01年 1巻 -           | Elsevier ScienceDirect                                | (i) 7 |              |
|                                                                       | 2012年 -                    | Elsevier SD Freedom<br>Collection Journals<br>[SCFCJ] |       | (i) ★        |
| Journal of Crach Provention and                                       |                            |                                                       |       |              |

Journal of Crash Prevention ar Injury Control [ジャーナルの変遷を見る]

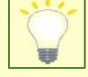

#### 検索結果の見方

International Journal of Disaster Risk Reductionの2012/10/01年 1巻から最新の巻号までを「Elsevier ScienceDirect Journals」 で読むことができます。

※リンクをクリックすると提供元(出版社等)のページにア クセスできます。 ここから文献情報や文献を入手することができます。

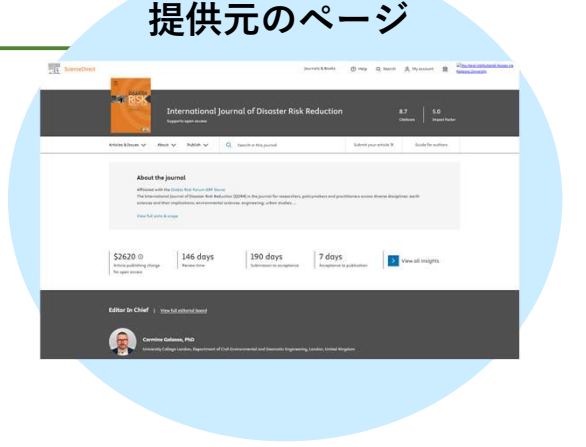

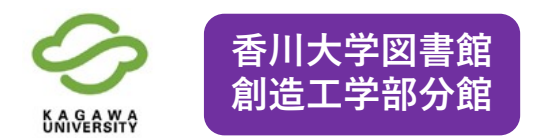

6 論文全文(フルテキスト)を 探す

論文本文を探すには、「巻·号·頁から 探す」タブをクリックします。 検索詳細画面に移動するので条件を入 力し、「検索」ボタンをクリックして ください。

#### < Mission >

International Journal of Disaster Risk Reduction Vol.82(2022) "Analysis of the influencing factors on industrial resilience to flood disasters using a semi-markov recovery model: A case study of the Heavy Rain Event of July 2018 in Japan"を読む

### 検索のコツ

雑誌名やISSN番号だけでも検索はできま すが、巻・号や論文が収録されている雑誌 のページを入力すればピンポイントで全 文検索ができます。

### 7 提供元にアクセスする

検索後、ページが切り替わり右画 像のページが表示されます。 電子ジャーナルで全文が入手でき る場合は、提供元のリンクが表示さ れます。

## 8 全文を入手する

提供元のウェブサイトから自分が読 みたい論文を確認します。View PDFをク リックして全文を表示します。

※著作権の関係上、抄録や要約のみの 論文もあります。すべての論文が全文 入手できるわけではありません

#### ■お問い合わせ先■

香川大学図書館創造工学部分館カウンター TEL:087-864-2065 (内線:2065) EMAIL: libeng-c@kagawa-u.ac.jp

# 電子ジャーナルポータル 利用ガイド③

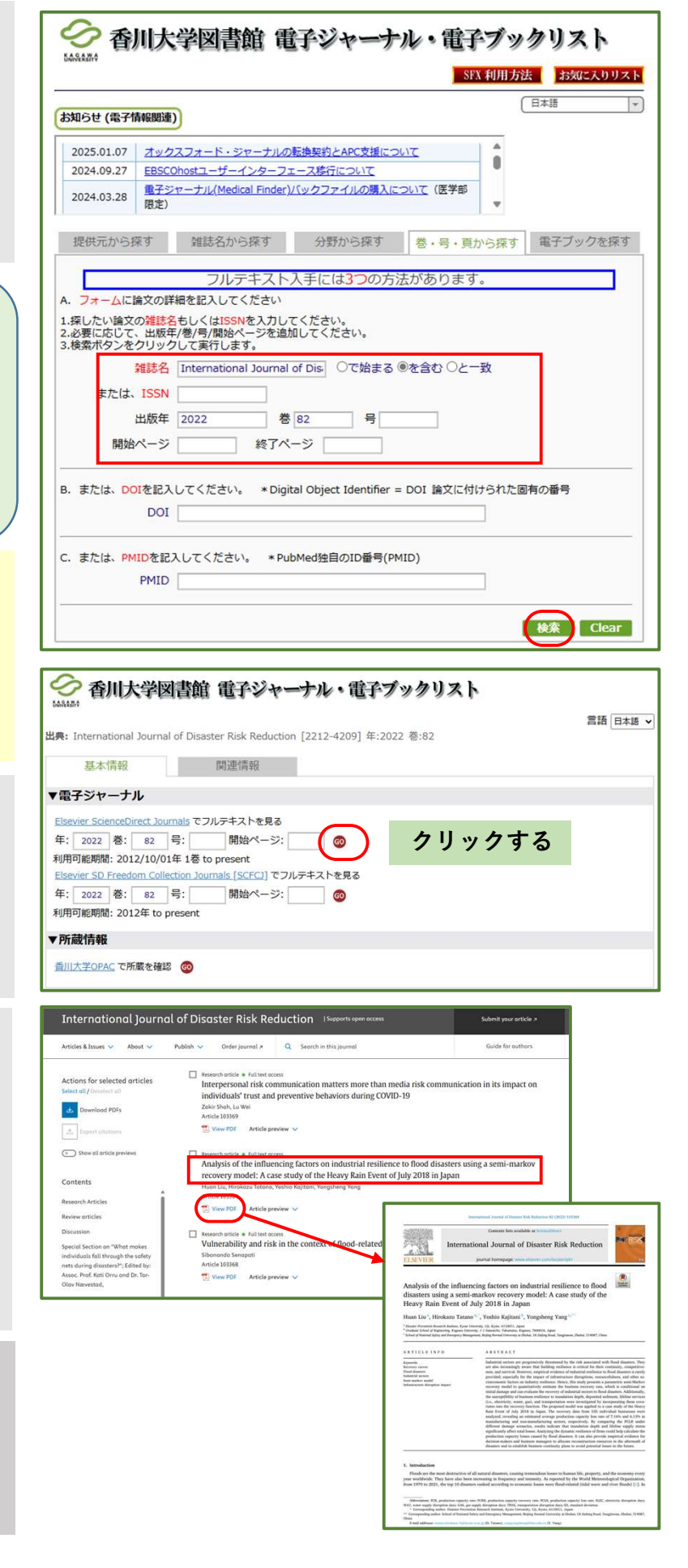